# Алгоритм «Как подать документы на аккредитацию через личный кабинет ФРМР»

Представление документов в федеральный аккредитационный центр - только через личный кабинет ФРМР ЕГИСЗ посредством преобразования в электронную форму

https://lkmr.egisz.rosminzdrav.ru/login

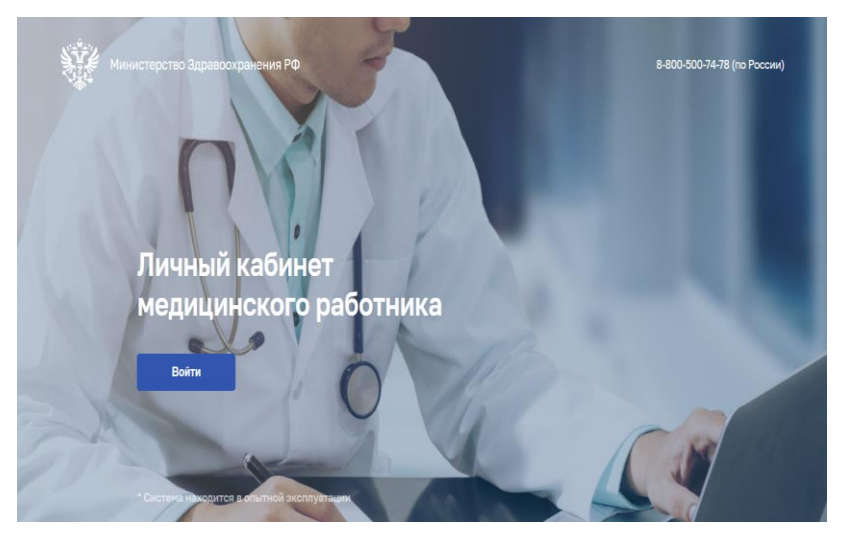

Нажать кнопочку «ВОЙТИ». Вы переходите на другую страницу

| Телефон / Елай / СНИЛС<br>01745618351 •••<br>Гарала. ·••<br>Войти<br>Войти другим способом<br>QR-код Эл. подпись<br>Не удаётся войти? |
|----------------------------------------------------------------------------------------------------|
| Гароль<br>Восстановить<br>Войти другим способом<br>QR-код Эл. подпись<br>Не удаётся войти?                                            |
| Войти<br>Войти другим способом<br>QR-код Эл. подпись<br>Не удаётся войти?                                                             |
| Войти<br>Войти другим способом<br>QR-код Эл. подпись<br>Не удаётся войти?                                                             |
| Войти другим способом<br>QR-код Эл. подпись<br>Не удаётся войти?                                                                      |
| QR-код Эл. подпись<br>Не удаётся войти?                                                                                               |
| Не удаётся войти?                                                                                                    |
|                                                                                                    |
| KODOFUCTOUDODOTI CO                                                                                                    |

Вводите свои данные от Госуслуг. Если забыли логин и пароль, то можно восстановить. Для этого нужен телефон. Нажимаете синюю строку **Восстановить** и выполняете необходимые действия. Можно войти, используя **QR-код.** Для этого нужен телефон с установленным приложением Госуслуги.

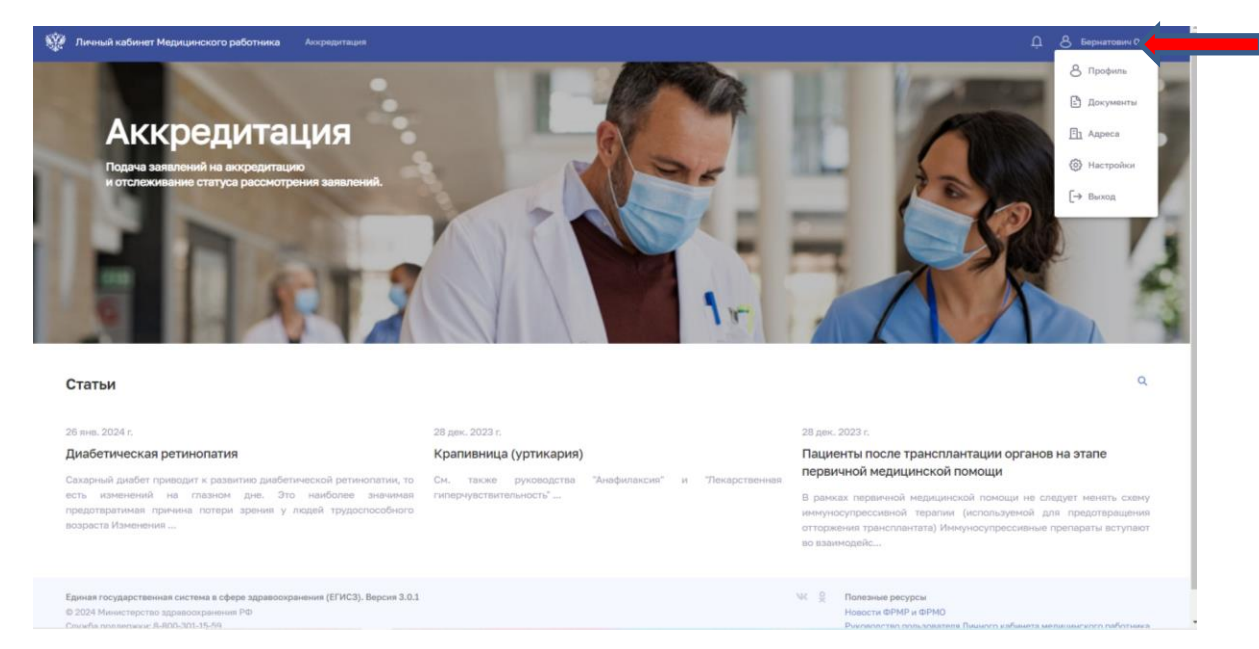

Проверьте личные данные. Нажмите на треугольник около вашей ФИО.

Нажмите на Профиль и вы перейдете в свою личную карточку.

| Карточка            | Карточка сотрудника | a                                                                                                    |                                                                                                    |                                                                                                    |
|---------------------|---------------------|----------------------------------------------------------------------------------------------------|----------------------------------------------------------------------------------------------------|----------------------------------------------------------------------------------------------------|
| Документы<br>Адреса |                     | Учикальный нонер реестровой записи (OID)<br>Пол<br>Дята рождения<br>Гражданство<br>Отношения с военной службе<br>Инвалириость<br>СОVID-19<br>Контактные данные<br>Телефон<br>Электронная понта | 2022.1641480<br>Женский<br>06.10.1970<br>Граждании РФ<br>Невоеннобязанный<br>Нет<br>Обучение не пройдено ()<br>17 (922) 205-58-45<br>bernatovich_ol@mail.ru | ОR-визитка<br>Не ножет быть сформирована пока отсутствует<br>парришение на публикацию основных сведений о себ |
|                     |                     | O ce5e 🧷                                                                                                    |                                                                                                    |                                                                                                    |

Обязательно должен быть указан номер телефона и адрес рабочей электронной почты.

Если нет этих данных, то нажимаете на значок «ручка». В новом окошке вводите данные и нажимаете «сохранить»

| Карточка сотрудник | a                     |                                             |                |
|--------------------|-----------------------|---------------------------------------------|----------------|
|                    | Уникал<br>Пол<br>Дата | Контактные данные                           | 2022 1641480 X |
| 0                  | Граж<br>Отно<br>Инва  | Телефон<br>+7(922) 205 58 45                |                |
|                    | COV                   | Электронная почта<br>bernatovich_ol@mail.ru |                |
|                    | Теле                  |                                             | Отменить       |

Дальше нажимаете на строку Документы

|                                                                         | _                                                                                                    |                                                                                                    |
|-------------------------------------------------------------------------|----------------------------------------------------------------------------------------------------|----------------------------------------------------------------------------------------------------|
| Бернатович Ольга Анатольевна                                            |                                                                                                    | Тип документа *<br>Паспорт гражданина Российской Федерации X 💌                                                                                                    |
| Документы                                                               |                                                                                                    | Серия *<br>6515 — Номер *<br>138100 — Х                                                                                                    |
| Паспорт гражданина Российской 🧷<br>Федерации                            | в                                                                                                    | Выдан •<br>ОУФМС России по Свердловской обл. в Чкаловском р-не г.<br>Екатеринбурга                                                                                                    |
| 6515 138100<br>Выдам                                                    | Hı<br>Дс                                                                                                    |                                                                                                    |
| ОУФМС России по Свердловской обл. в Чкаловском р-не г.<br>Екатеринбурга | ОН                                                                                                    |                                                                                                    |
| Дата выдачи<br>25.11.2015                                               | Œ                                                                                                    | Дата выдачи *<br>25.11.2015 X 🗎 Код подразделения<br>660-009 X                                                                                                    |
|                                                                         |                                                                                                    |                                                                                                    |
|                                                                         | ч Ольга Анатольевна<br>Документы<br>Паспорт гражданина Российской<br>Федерации<br>6515 138100<br>Выдан<br>ОУМС России по Севрдловской обл. в Чкаловском р-не г.<br>Екатеринбурга<br>Дата выдачи<br>25.11.2015 | ч Ольга Анатольевна<br>Документы<br>Паспорт гражданина Российской<br>Федерации<br>6515 138100<br>Н<br>Выдан<br>ОКИС России по Севрдловской обл. в Чкаловском р-не г.<br>Бата выдачи<br>25.112015 |

Сверьте данные вашего паспорта.

Если данные паспорта не верные, то нажимаете на значок «ручка» и новом окошке вводите правильные данные и нажимаете «сохранить»

#### Дальше нажимаете на строку Адреса

| Карточка  | Адреса                                  |                  |                                  |   |
|-----------|-----------------------------------------|------------------|----------------------------------|---|
| Документы | Адрес                                   | Дата регистрации | Тип адреса                       |   |
| Адреса    | Свердловская область, а. 100,<br>кв. 37 | 25.10.2011       | Адрес фактического<br>проживания | Ø |
|           | Свердловская область, а, 100,<br>кв. 37 | 25.10.2011       | Адрес постоянной<br>регистрации  | Ø |

Проверьте адреса постоянной регистрации и фактического проживания. Даже если эти данные написаны верно, все равно необходимо нажать на значок «ручка» напротив адреса постоянной регистрации и вы попадете в другую форму

| Личный кабинет Медицинского работника Аккредитация                    |                      | <u> А</u> Бернатович О.А. •  |
|-----------------------------------------------------------------------|----------------------|------------------------------|
| 4 Вернуться<br>Редактирование адреса                                  |                      | Отменить 😃 Сохранить         |
| 1. Основная информация<br>Типарела *<br>Адрее постоянной регистрации  | × •                  | шиг 1<br>Основная информация |
| Пли речетрала *<br>25.10.2011 × 🗎                                     |                      | Appec                        |
| 2. Адрес                                                              |                      |                              |
| Одинст *<br>Свердловская Область ———————————————————————————————————— | Населенный пункт 🕕 🔹 |                              |
| Уляца 🕕 🕶                                                             | Дом                  |                              |
| Каналинаа<br>37 × ×                                                   |                      |                              |

Заполните данные вашей постоянной регистрации. Нажмите Сохранить.

Далее нажать на значок «ручка» напротив адреса фактического проживания. Если адреса прописки и проживания совпадают, то нужно в форме поставить галочку что адреса совпадают. Нажимаете «сохранить»

Если адреса не совпадают, то заполняете форму и нажимаете «сохранить».

Проверка личных данных завершена.

В верхней части страницы нажимает на слово Аккредитация.

| Портфолио<br>Заявления | Портфолио Профессиональная часть Образовательн Ключевые навыки 🖉 - Опыт работы: более 27 лет                                                                    | ая часть                                  |            |           |                                 |               |                   |
|------------------------|----------------------------------------------------------------------------------------------------|-------------------------------------------|------------|-----------|---------------------------------|---------------|-------------------|
|                        | Организация                                                                                                    | Должность по федеральному<br>справочнику  | Начало     | Окончание | Стаж                            | Статус        |                   |
|                        | ГОСУДАРСТВЕННОЕ БЮДЖЕТНОЕ<br>УЧРЕЖДЕНИЕ<br>ЗДРАБООХРАНЕНИЯ<br>СВЕРДЛОВСКОЙ ОБЛАСТИ<br>"ЦЕНТРАЛЬНАЯ ГОРОДСКАЯ<br>КЛИНИЧЕСКАЯ ЕОЛЬНИЦА № 6<br>ГОРОД ЕКАТЕРИНБУРГ" | медицинская сестра палатная<br>(постовая) | 01.12.2023 | -         | 2 месяца                        | _             | Ø                 |
|                        | ГОСУДАРСТВЕННОЕ БЮДЖЕТНОЕ<br>УчРЕЖДЕНИЕ<br>Здравоохранения<br>Свердловской области<br>"Центральная городская<br>Клиническая больница № 6<br>ГОРОД ЕКАТЕРИНБУРГ" | медицинская сестра палатная<br>(постовая) | 01.06.2021 | -         | 2 года 8<br>месяцев             | -             | 0                 |
|                        | ГОСУДАРСТВЕННОЕ БЮДЖЕТНОЕ<br>УЧРЕЖДЕНИЕ<br>Здравоохранения<br>Свердловской области<br>"Центральная городская<br>Клиническая больницам е<br>Город екатеринбург"  | старшая медицинская сестра                | 06.03.1996 | -         | 27 лет 10<br>месяцев 26<br>дней | -             | 0                 |
|                        |                                                                                                    |                                           |            |           |                                 | 🔒 Распечатать | → На согласование |

**Профессиональную часть Портфолио** нужно отправить на Согласование Главному врачу – нажать на синюю кнопочку **На согласование.** Появиться новое окошко

| огласование отчета о профессиональной<br>деятельности | ×            | Согласование отчета о профессиональной<br>деятельности                           |
|-------------------------------------------------------|--------------|----------------------------------------------------------------------------------|
| Органисация<br>ГБУЗ СО "ЦГКБ № 6"                     | × •          | Oprawesaum<br>FEV3 CO "ЦГКБ № 6"                                                 |
| ФИО руководителя •                                    | •            | ФИО руководителя *<br>Соловьёв Роберт Владимирович (главный врач медици          |
| Записи об опыте работы •                              | •            | Загиси об опыте работы *<br>медицинская сестра палатная (постовая) (01.12.2023—н |
| Сопроводительный текст                                |              | Сопроводительный текст                                                           |
|                                                       | //<br>0/1000 |                                                                                  |
| Отменить О                                            | тправить     | Отменить Отпри                                                                   |

Заполняете. Главный врач – Соловьев Роберт Владимирович. Из списка мест работы выбираете те, которые относятся к ЦГКБ №6. Нажимаете синюю кнопочку **Отправить.** 

Отправлять на согласование лучше в будни в течение рабочего времени. Когда отправите на согласование, то сообщите Бернатович Ольге Анатольевне или сотрудники поликлиники №1 – Овчинниковой Марии Ивановне. Они передадут информацию сотруднику, который от имени Главного врача согласовывает профессиональную часть Портфолио.

## Переходим к Образовательной части Портфолио

| Портфолио | Портфолио                                                                                                    |                             |                   |             |                  |
|-----------|----------------------------------------------------------------------------------------------------|-----------------------------|-------------------|-------------|------------------|
| Заявления | Профессиональная часть Образовательная часть                                                                                                    |                             |                   |             |                  |
|           | Ответ получен 01.12.2022      Получены сведении образовательной части портфолно с Портале НМФО,                                                                                                    |                             |                   |             |                  |
|           | Сведения с портала НМФО                                                                                                    | бражать на закрытом портале | 💍 Обновить данные | е (?) Источ | ник данных: НМФО |
|           | Название элемента                                                                                                    | • Дата с                    | π 🛱               | _ Дата до   | 8                |
|           | Bcero: 102                                                                                                    |                             |                   | Очистить    | Применить        |
|           | Название элемента ↑                                                                                                    | Тип                         | Начало            | Окончание   | 3ET              |
|           | <ul> <li>Актуальное в работе организатора сестринского дела</li> </ul>                                                                                                    | дпп пк                      | 30.11.2020        | 06.12.2020  | 36               |
|           | <ul> <li>Актуальные IT технологии в медицине</li> </ul>                                                                                                    | дпп пк                      | 21.12.2020        | 27.12.2020  | 36               |
|           | <ul> <li>COVID-19: пневмонии и вирусные поражения легких (тактика врача стационара неинфекционного профиля)</li> </ul>                                                                                                    | MON                         | 24.06.2020        | 24.06.2020  | 1                |
|           | <ul> <li>COVID-19, риски, безопасность труда специалистов со средним медицинским образованием: запись вебинара<br/>главного внештатного специалиста Минздрава России по управлению сестринской деятельностью Двойникова С</li> </ul> | иом                         | 24.06.2020        | 24.06.2020  | 1                |
|           | <ul> <li>III Всероссийский форум "Россия - территория заботы", 3 день</li> </ul>                                                                                                    | ОМ                          | 31.10.2020        | 31.10.2020  | 4                |
|           | <ul> <li>VI Международный саммит медицинских сестер "Медицинская сестра - шаг в будущее", Москва</li> </ul>                                                                                                    | ОМ                          | 19.05.2020        | 11.06.2020  | 8                |
|           | <ul> <li>VI Международный саммит медицинских сестер "Медицинская сестра - шаг в будущее", Москва</li> </ul>                                                                                                    | OM                          | 19.05.2020        | 11.06.2020  | 8                |

Если не отражены данные с портала НМФО, то необходимо нажать синюю строку **Обновить данные.** Если вдруг ваши данные не отображаются на странице, не переживайте. Вы их отразили в бумажном варианте своего Портфолио.

Необходимо проверить данные:

- о профессиональном образовании
- о дополнительном образовании
- об имеющихся сертификатах или свидетельствах об аккредитации специалистов
- о квалификационной категории

Если заметили ошибки или несоответствие, то необходимо обратиться к специалисту отдела кадров для изменения данных в ФРМР.

|                                                                                                    | Дополнительные документы |                                                                                                    |
|----------------------------------------------------------------------------------------------------|--------------------------|----------------------------------------------------------------------------------------------------|
| Загрузить РDF-документы<br>Нажмите на кнопку ниже или перетащите файлы в выделенную область<br>(Максимальный размер: 10.00 МБ, количество файлов не более 5) |                          |                                                                                                    |
| Нажмите на кнопку ниже или перетащите файлы в выделенную область<br>(Максимальный размер: 10.00 МБ, количество файлов не более 5)                            |                          | Загрузить PDF-документы                                                                                                    |
| P. Garry Antin                                                                                                    |                          | Нажмите на кнопку ниже или перетащите файлы в выделенную область<br>(Максимальный размер: 10.00 МБ, количество файлов не более 5) |
|                                                                                                    |                          | P. Sum Aria                                                                                                    |
|                                                                                                    |                          |                                                                                                    |

Прикрепить файлы – копии документов (только PDF-формат)

- диплом
- сертификат
- отчет
- портфолио
- удостоверения о ПК или диплом о переподготовке

Портфолио вы заполнили. Переходите к подаче Заявления.

*Рекомендация:* Подавать Заявление, когда ваша Профессиональная часть согласована Главным врачом

| Личный кабинет Медицинского работника Аккредитация                                                                                                    | Д 8 Бернатович О.                                                                  |
|----------------------------------------------------------------------------------------------------|------------------------------------------------------------------------------------|
| С Тланная / Ассредствина<br>Аккредитация                                                                                                    | Получить вылиску + добавить заявление<br>Заявление на периодическую                |
| Портфолио<br>Портфолио<br>Заявления Профессиональная часть Образовательная часть                                                                                | аккредитацио<br>Заявления<br>первичную сп<br>аккредитацию                          |
|                                                                                                    |                                                                                    |
| 4 Beprince                                                                                                    |                                                                                    |
| Заявление на периодическую аккредитацию                                                                                                    | Отменитв                                                                           |
|                                                                                                    |                                                                                    |
| 1. Персональные данные                                                                                                    | 01 01 01                                                                           |
| 1. Персональные данные                                                                                                    | 01 Шиг 1<br>Редактирование                                                         |
| 1. Персональные данные<br>Бернатович Ольга Анатольевна                                                                                                    | 01 Шаг 1<br>Редактирование                                                         |
| 1. Персональные данные<br>Бернатович Ольга Анатольевна<br>Учикальный ножер реестровой записи (010): 2022.1641480                                                | 01 <sup>Шиг 1</sup><br>Редактирование<br>02 <sup>Шиг 2</sup><br>Отпрака заявления  |
| 1. Персональные данные<br>Бернатович Ольга Анатольевна<br>Уникальный ножер реестровой записи (OID): 2022.1641480<br>Пол: : Женский<br>Пага горомент: 06.10.1920 | 01 <sup>Шаг 1</sup><br>Редактирование<br>02 <sup>Шаг 3</sup><br>Отправка заявления |

Если вы изначально проверили и заполнили свои личные данные, то паспортная часть Заявления у вас будет заполнена.

Если вы видите, что какие-то данные не заполнены – они будут выделены красным цветом и будет написано про заполнение этих данных в вашем Профиле. Тогда переходите снова в Профиль и вносите недостающие данные. Самое главное – не забывайте сохранить!!!

| 2. Портфолио                                                                                                    |                                                                                                    |                                                                                                    |                                                                                                    |                                                                                                    | 💍 Обновить данные                                              | 01 | Редактирование                 |
|----------------------------------------------------------------------------------------------------|----------------------------------------------------------------------------------------------------|----------------------------------------------------------------------------------------------------|----------------------------------------------------------------------------------------------------|----------------------------------------------------------------------------------------------------|----------------------------------------------------------------|----|--------------------------------|
| .1. Образовательная часть                                                                                                    |                                                                                                    |                                                                                                    |                                                                                                    |                                                                                                    |                                                                |    | War 2                          |
| Зыберите специальность для прохожде                                                                                                    | ения периодической аккредитации                                                                                                    |                                                                                                    |                                                                                                    |                                                                                                    |                                                                | 02 | Отправка заявления             |
| Уровень образования *<br>Среднее – профессиональное                                                                                                    |                                                                                                    | Х • Специа<br>Сестр                                                                                                    | <sub>пьность</sub> *<br>инское дело                                                                                   |                                                                                                    | × •                                                            | 02 | War 3                          |
| Тодробнее об образовании                                                                                                    |                                                                                                    |                                                                                                    |                                                                                                    |                                                                                                    |                                                                | 03 | На рассмотрении                |
| 2.2. Профессиональная часть                                                                                                    |                                                                                                    |                                                                                                    |                                                                                                    |                                                                                                    |                                                                | 04 | <sup>шаг 4</sup><br>Результаты |
| Выберите период для прохождения пер<br>В случае если в ФРМР нет данных об ог                                                                                                    | риодической аккредитации.<br>пыте работы, то возможность выбор                                                                                                    | а Записей об опыте работы от                                                                                                    | CVTCTBVCT.                                                                                                    |                                                                                                    |                                                                |    |                                |
| Начало                                                                                                    | Окончание                                                                                                    | Записи                                                                                                    | об опыте работы                                                                                                    |                                                                                                    |                                                                |    |                                |
| 31.01.2019 × 🗎                                                                                                    | - 31.01.2024                                                                                                    | × 🗎 меди                                                                                                    | инская сестра палатная (пос                                                                                           | товая) (01.12.2023-настояще                                                                                           | е время), 🛛 × 🔹                                                |    |                                |
| опию согласованного отчета о профес<br>В случае если отчет не согласован ру<br>тказа заверенную руководителем орг<br>в случае если на момент представлен<br>ключается неогласованный отчет о п<br>рофессиональной деятельности и выб | сионалной деятельности и выбрат<br>ководити, в соторой работаете и вы<br>анизации, в которой работаете и вы<br>ния заявления на аккредитацию в 4<br>рофессиональной деятельности по<br>рать значение «Нет». | ь значение «Да».<br>о необходимо приложить скан<br>ставить соответствующее зна<br>ледеральные аккредитационн<br>последнему месту работы аки | -копию отчета о профессион<br>чение в данном разделе и вы<br>ые центры аккредитуемый яв<br>редитуемого, необходимо пр | альной деятельности и скан-к<br>ібрать значение «Нет».<br>зляется временно не работаю:<br>хиложить скан-копию несогла | опию мотивированного<br>цим, в портфолио<br>сованного отчета о |    |                                |
|                                                                                                    |                                                                                                    |                                                                                                    |                                                                                                    |                                                                                                    |                                                                |    |                                |
| Организация                                                                                                    | Должность по<br>фед. справочнику                                                                                                    | Начало                                                                                                    | Окончание                                                                                                    | Стаж                                                                                                    | Статус                                                         |    |                                |
| ГОСУДАРСТВЕННОЕ<br>БЮДЖЕТНОЕ УЧРЕЖДЕНИЕ<br>ЗДРАВООХРАНЕНИЯ                                                                                                    | медицинская                                                                                                    |                                                                                                    |                                                                                                    |                                                                                                    |                                                                |    |                                |
| СВЕРДЛОВСКОЙ ОБЛАСТИ<br>"ЦЕНТРАЛЬНАЯ ГОРОДСКАЯ<br>КЛИНИЧЕСКАЯ БОЛЬНИЦА №                                                                                                    | сестра палатная<br>(постовая)                                                                                                    | 01.12.2023                                                                                                    | -                                                                                                    | 2 мес. 1 день                                                                                                    | -                                                              |    |                                |

## Заполняете Портфолио Заявления

Уровень образования – среднее-профессиональное

Специальность – выбираете из списка ту специальность, по которой получаете

Период прохождения аккредитации – 5 лет с момента выдачи последнего сертификата или свидетельства об аккредитации, например, 06.10.2019 – 05.10.2024

Запись об опыте работы

- если отчет согласован Главным врачом (в личном кабинете ФРМР, а не на бумаге), то вы ставите галочку напротив отчет согласован, и на странице отображаются все необходимые данные

- если отчет еще не согласован, то вы выбираете те строки, которые относятся к работе в ЦГКБ №6.

| 3. Дополнительные документы                                                                                                    | ~                        | Шат 1<br>Редактирование                                                        |
|----------------------------------------------------------------------------------------------------|--------------------------|--------------------------------------------------------------------------------|
| Т<br>Загрузить РDF-документы<br>Нажните на кнопку инже или ператаците файлы в выделянную область<br>(Максинальный размер: 26.00 МБ, колинество файлов не более 15)<br>Выбрать файл                                                                                                    | 02<br> <br>03<br> <br>04 | шаг 3<br>Отправка заявления<br>Шаг 3<br>На рассмотрении<br>Шаг 4<br>Результаты |
| 4. Комментарий<br>Дополнятельная миформация                                                                                                    |                          |                                                                                |
| <ul> <li>Б. Согласие на обработку персональных данных</li> <li>Даю согласие на обработку персональных данных *</li> </ul>                                                                                                    |                          |                                                                                |
| В соответствии со стетьов 9 Федерального закона от 27 июля 2008 г. № 132-ФЗ «О персональных данных» в целях организации и проведения вохрадитации специалиста на срок, необходникий для организации и<br>проведения вохрадитация специалиста, дако спловом Минетерстру здравогоранемия Российской Федералиции, членая циртралиствой вохносона (вохрадитационна) волиссона (вохрадитационна)<br>проведения вохрадитационного (вразования) по волисто образования и водиоб серования с проведения вохрадитации специалиста на срок, необходникий для организации и<br>проведения вохрадитационного (вразования на обработку носк переональных данных, учазаника с проведения вохрадитационной вохносона (вохрадитационной вомносона)<br>вохрадитационного циртру среднего согдава на образования и обработку носк переональнах денника, учазаника с провежания с возмания и результатах проведения на проведения на проведени на проведения на проведения на проведения |                          |                                                                                |

В дополнительных документах уже будут отражаться те документы, которые вы прикрепили в Образовательной части Портфолио.

Прикрепите здесь еще документы: паспорт, СНИЛС, трудовую книжку, документ о переподготовке или Удостоверения о ПК (зависит от того что вы прикрепили в Образовательной части Портфолио), документ об изменении ФИО

Поставить галочку о Согласии на обработку персональных данных

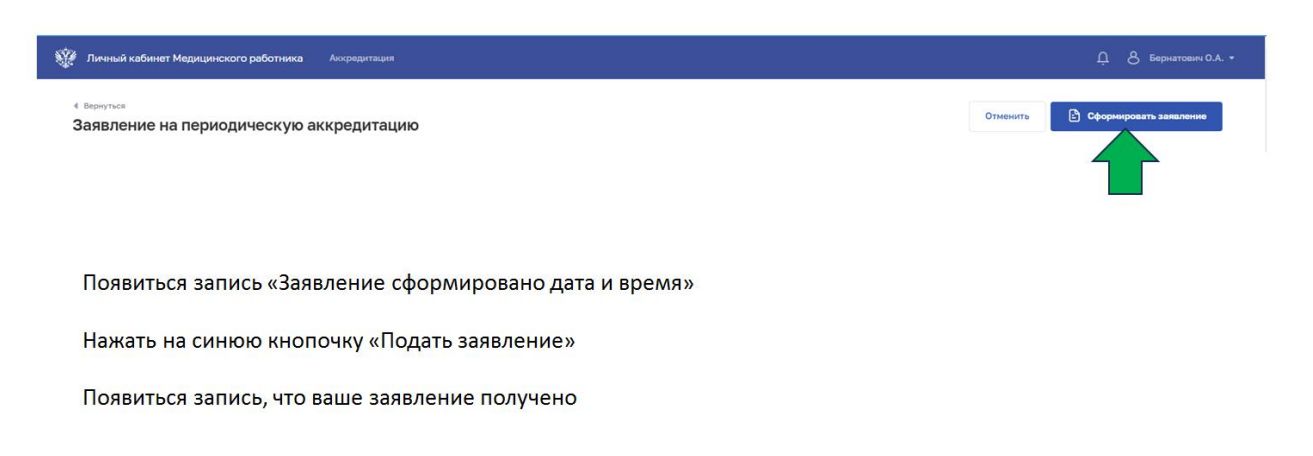

Если вы подаете Заявление раньше чем ваша профессиональная часть Портфолио, то при Подаче заявления у вас всплывет окошко, в котором спросят о согласии подачи Заявления без согласования. Вы нажимаете что согласны.

#### Документы на аккредитацию отправлены!!!

### Рекомендации:

1. Подавать документы до 18-20 числа месяца. Тогда большая вероятность что вы пройдете аккредитацию в этом месяце.

2. Через несколько дней после отправки документов зайдите в личный кабинет ФРМР и проверьте Уведомления об ошибках и отказе в приеме документов. Если есть Уведомление – читаете и исправляете ошибки, и повторно отправляете Заявление.

Разработала: Бернатович О.А. старшая медицинская сестра, специалист учебно-методического кабинета